## How to Register for Online Banking

**Using an Internet Browser** 

1. Go to <u>www.bankfirstcommerce.com</u>

Downtown Marysville

785-562-5558

2. Click **LOGIN** from the upper right corner of the - screen.

ANK

On the Square, Blue Rapids

785-363-7721

| НОМЕ        | LOST OR STOLEN CARD |     | CALCULATORS    | LOCATIONS |       |
|-------------|---------------------|-----|----------------|-----------|-------|
|             |                     |     | Online Banking |           |       |
| ESS BANKING | CONVENIENCES F/     | los | Login Name     |           | LOGIN |

- 3. About half (1/2) way down the screen, click on **NOT ENROLLED? SIGN UP NOW**.
  - a. You will need the following information:
    - i. Social Security Number or Tax ID Number
    - ii. Account Number
    - iii. Email address that you previously provided to the bank
    - iv. Login Name and password you would like to use for online banking
- 4. Complete the form with your information.
  - a. If you are registering a commercial account, please contact the bank on what Tax ID Number to use.
- 5. Submit your registration form once you have verified that your information is correct.
- 6. In a new browser window, you will now need to access your email to retrieve your confirmation code. If you don't see an email in your inbox, please check your **JUNK** or **SPAM** folder.
- 7. Go back to the tab where you entered your enrollment information and enter the confirmation code and click **SUBMIT**.
- 8. Create a password for your account. Once your password has been accepted, you will see a message that your account is under review.
- 9. Within 1-3 business days, you should receive a phone call from the bank confirming your registration. If you have not heard from us within this time frame, please give us a call.
- 10. Once your registration has been approved, go to <u>www.bankfirstcommerce.com</u> and click on **Log-In** in the upper right-hand corner.

| LOGIN<br>PASSWORD                                                           | <br>LOGIN N<br>PASSWO<br>AT REGIS |
|-----------------------------------------------------------------------------|-----------------------------------|
| Forgot password?                                                            |                                   |
| Not enrolled? Sign up now                                                   |                                   |
| If you are a registered user and are having<br>to confirm your credentials. |                                   |

LOGIN NAME AND PASSWORD WERE CREATED AT REGISTRATION.

- 11. Add a contact method.
  - a. You can either enter an email address or
  - b. Click the drop-down box that says email and choose text if you prefer to get codes via text.
- 12. Verify your contact method by entering the verification code you received via email or text.
- 13. Scroll down to accept the terms and conditions.

\*\*\*While using the Online Banking with First Commerce Bank you will be prompted to Verify Yourself by having a code sent to you via text message, e-mail or Google Authenticator. Online Banking will Verify You about 3 times when you log in from a new device.

\*\*\*Transaction history is only available from the start date of online banking.

\*\*\*You will use the same login credentials to access your account via our Mobile Banking app.